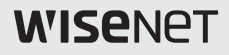

# 高解像度ドームカメラ

取扱説明書

HCD-7070R HCV-7070R HCO-7070R

CE

#### 高解像度ドームカメラ

#### 取扱説明書

Copyright ©2017 Hanwha Techwin Co., Ltd. All rights reserved.

商標について

本書に記載されている各商標は登録済みです。本書に記載されている本製品の名称および その他の商標は、各社の登録商標です。

制約(について 本書の著作権は留保されています。どのような状況であっても、本書の一部または全体を複製、 配布または変更するには、正式な認可が必要です。

免責事項について Hanwha Techwin はマニュアルの完全性および正確性について万全を期しております が、その内容について公式に保証するものではありません。このマニュアルの使用およびその 結果については、すべてユーザーが責任を負うことになります。 Hanwha Techwin は事前の通知なしにこのマニュアルの内容を変更する権利を留保 します。

\*設計および仕様は予告なく変更する場合があります。

このカメラを操作する前に、カメラのモデルおよび供給電源方式が正しいこと を確認してください。

このマニュアルの理解を助けるため、モデルの表記について説明します。

#### HCD-7070R/HCV-7070R SERIES

- NTSC モデル HCD-7070R HCV-7070R HCV-7070R HCO-7070R HCO-7070R
- ■モデルの表記
  - HCX-7070RX 「\_\_\_\_\_信号システム
  - 信号システム
     N → NTSC モデル
     P → PAL モデル

# 安全のための注意事項

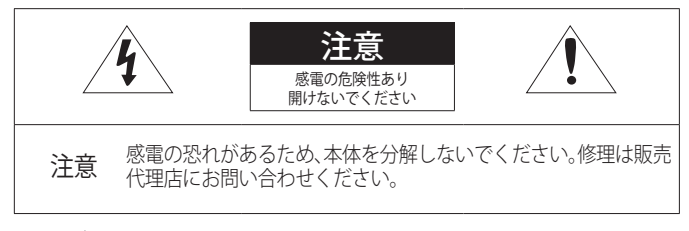

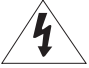

この記号は、本製品には感電する恐れのある高圧電流が存在することを 示しています。

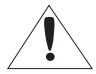

この記号は、本製品の操作およびメンテナンスに関する重要な付属説明 書があることを示しています。

### 警告

- 火災や感電の恐れがあります。製品を雨や湿気に晒さないでください。
- 損傷を防止するため、本製品を設置説明に従って床/壁にしっかりと取り付けてください。

### 警告

- 必ず仕様書で指定されている標準アダプタを使用してください。 他のアダプタを使用すると、火災、感電、製品の故障の原因になります。
- 2. 電源コードを誤って接続すると、爆発・火災・感電など故障の原因になります。
- 1つのアダプタに複数のカメラを接続しないでください。許容能力を超えると異常な 発熱や火災の原因になります。
- 電源コードを電源コンセントにしっかり差し込んでください。接続が完全でないと火 災の原因になることがあります。
- 5. カメラを設置する際にしっかりと固定してください。カメラの落下は人身事故などの 原因になります。
- 6. カメラの上に伝導体(例:スクリュードライバ、硬貨、貴金属など)や水の入った容器 を置かないでください。火災、感電、物体の落下に起因する人身事故を招くことがあ ります。
- 4\_安全のための注意事項

- 本製品を湿気や埃、すすのある場所に設置しないでください。火災や感電の原因になることがあります。
- 8. 異臭や発煙が発生したら、製品の使用を中止してください。このような場合にはただちに電源をオフにして、販売代理店にお問い合わせください。このような状態で使用し続けると、火災や感電の原因となります。
- 9. 本製品が正常に動作しない場合は、販売代理店にお問い合わせください。本製品は絶対に分解または改造しないでください。(Hanwha Techwin社は未許可の改造や修理ミスに起因する問題に対して責任を負いません)
- お手入れの際、製品のパーツに直接水を噴霧しないでください。火災や感電の原因 になることがあります。

### 注意

- 製品に物を落としたり、強い衝撃を与えたりしないでください。 過度の振動や磁器妨 害のある場所に近づけないでください。
- 高温(55℃以上)、低温(-10℃以下(HCO-7070R:-30°C以下)、高湿度の場所に設置しないでください。火災や感電の原因になることがあります。
- 一度取り付けた製品を移動する場合には、電源がオフになっていることを確認してから移動あるいは設置してください。
- 1. 雷雨のときは、電源プラグをコンセントから抜いてください。この作業を怠ると製品の発火や損傷の原因になります。
- 5. 直射日光や放熱源に近づけないでください。 火災の原因となります。
- 6. 通気性のいい場所に設置してください。
- CMOSイメージセンサーに損傷を与える可能性があるので太陽のような極度に明るい 物体にカメラを直接向けないようにしてください。
- 機材に液体をこぼしたりかけたり、液体が入った物体を機材の上に載せたりしないで ください。
- 電源プラグは切断用デバイスとして使用します。いつでもすぐに操作できるようにしなければいけません。
- 10. カメラを放射能にさらさないでください。放射能にさらすと、CMOSが破損する場合 があります。

# 安全のための注意事項

- 1. 本書の説明をよく読んでください。
- 2. 本書の指示を守ってください。
- 3. すべての警告に留意してください。
- 4. すべての指示に従ってください。
- 5. 本製品を水のそばで使用しないでください。
- 6. お手入れは乾いた布のみを使用して行ってください。
- ラジエータ、熱レジスタ、あるいは熱を発するその他の装置(アンプなど)などの熱源のそばに設置しないでください。
- 8. メーカーが指定する付属品のみを使用してください。
- 三脚、ブラケットはメーカー指定のもの、あるいは製品と一緒に販売されたもののみを使用してく ださい。
- 10. 雷雨のときまたは長期間使用しない場合は、電源プラグを抜いてください。
- すべての修理は販売代理店にご依頼ください。装置内に液体がこぼれた、あるいは異物が混入した、製品を雨または湿気にさらした、正常に動作しない、あるいは落としたなど、装置になんらかの損傷を与えた場合は、修理を依頼してください。
- 12. 製品取付け時に力を入れ過ぎると、カメラが損傷し、誤作動を起こす場合があります。 適切でないツールを使用して製品を力まかせに取り付けると、カメラが損傷する場合があります。
- 13. 化学物質やオイルミストが存在する、または生成される可能性のある場所には製品を取り付けない でください。大豆油のような食用油によって製品が損傷を受けたりゆがんだりするため、キッチン やキッチンテーブル付近には製品を取り付けないでください。 製品に損傷を与える原因となります。
- 14. 製品を取り付ける場合、製品表面が化学物質で汚染されないように注意してください。 クリーナーや接着剤のような化学溶剤は、製品表面に深刻な損傷を与える原因となります。
- 15. 推奨されない方法で製品を取り付け/取り外した場合、製品の機能/性能は保証できません。 ユーザーマニュアルの「取付けと接続」を参照して製品を取付けます。
- 16. 水中での製品の取付けや使用は、製品への深刻な損傷の原因となります。

ecc RoHS compliant

Hanwha Techwinでは環境保護のため、製品製造の全工程で環境に配慮してお り、より環境に優しい製品をお客様にお届けするため数多くの措置を講じてい ます。 エコマークは、環境に優しい製品を創り出すHanwha Techwinの意志を表すと ともに、それらの製品が欧州RoHS指令に準拠していることを示しています。

| はじめに              | 8<br>9<br>12   | 特徴<br>構成部品と付属品<br>部品の名称および機能  |
|-------------------|----------------|-------------------------------|
| 設置<br>1 〇         | 16<br>16<br>21 | 取付けの前に<br>設置<br>カメラの監視方向の調整   |
| 接続<br>24          | 24<br>25<br>27 | モニターへの接続<br>電源への接続<br>同軸通信の使用 |
| カメラ動作<br>20       | 29<br>29       | メニュー設定<br>メニュー設定              |
| トラブルシューティング<br>40 | 40             | トラブルシューティング                   |
| 仕様                | 41<br>43       | 仕様<br>寸法                      |

• 目次

### 特徴

- 高解像度
   4.1-メガピクセルCMOSデバイスを用い、解像度2560x1440の高解像度品質を提供します。
- 高感度 内蔵の高感度COLOR CMOSにより、鮮明な映像を生み出します。
   カラー:0.16/レックス(F1.6, 1/30秒) 白黒:0/レクス(IR1 FDオン)
- D-WDR

対象物の明るい部分と暗い部分のばらつきが大きい場合、明るい部分は明るいままにし、選択 した暗い部分を明るくするため、全体的に明るくなるようにメンテナンスが可能です。

Day&Night

このカメラには、昼間または夜間の環境に適したモードを自動的に選択する機能があります。 COLORモードは昼間の環境で動作して最適なカラーを提供し、B/Wモードでは、近赤外光にま で感度を広げて、高感度化を実現します。

- その他の機能 HIC(ハイライト補正)、REVERSE、SHARPNESSおよび PRIVACY機能が用意されています。
- 通信

同軸通信方式およびRS-485通信方式がサポートされています - AHD: ACP (AHDコアックスプロトコル), CVBS: Pelco-C (Coaxitron)

OSD

14の異なる外国語O.S.Dを使用することにより、カメラ操作が容易になります。 - 英語、スペイン語、フランス語、ポルトガル語、ドイツ語、イタリア語、ロシア語、ポーランド語、チェコ語、ルーマニア語、セルビア語、スウェーデン語、デンマーク語、トルコ語。

## 構成部品と付属品

製品パッケージに次のものが含まれていることを確認してください。

### <HCD-7070R>

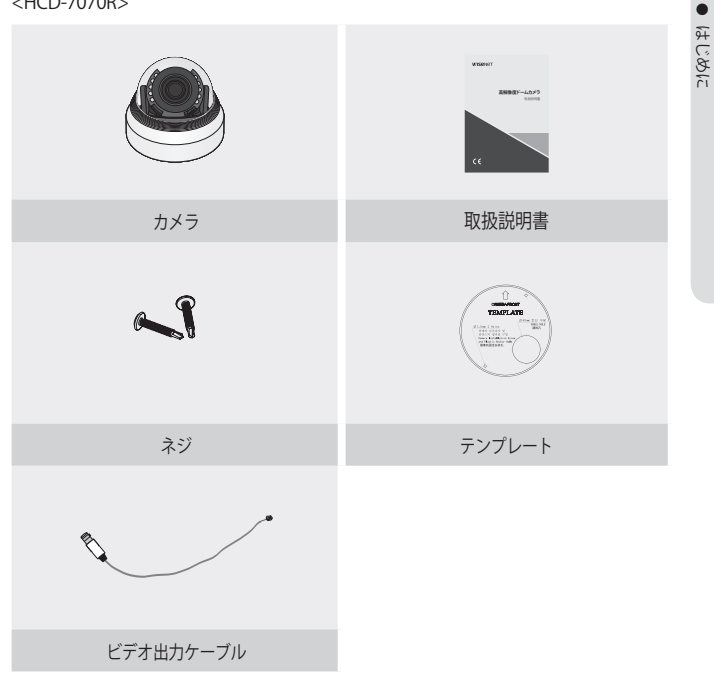

# はじめに

#### <HCV-7070R>

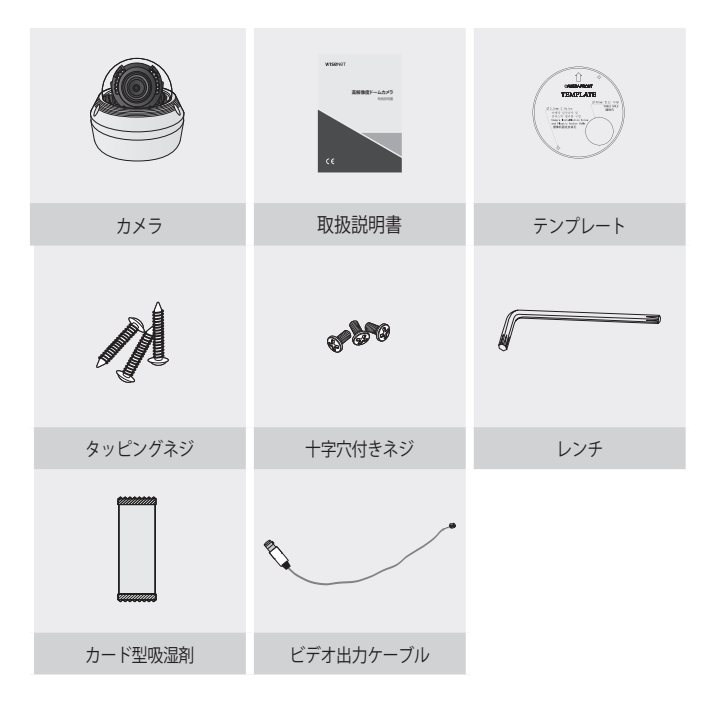

#### <HCO-7070R>

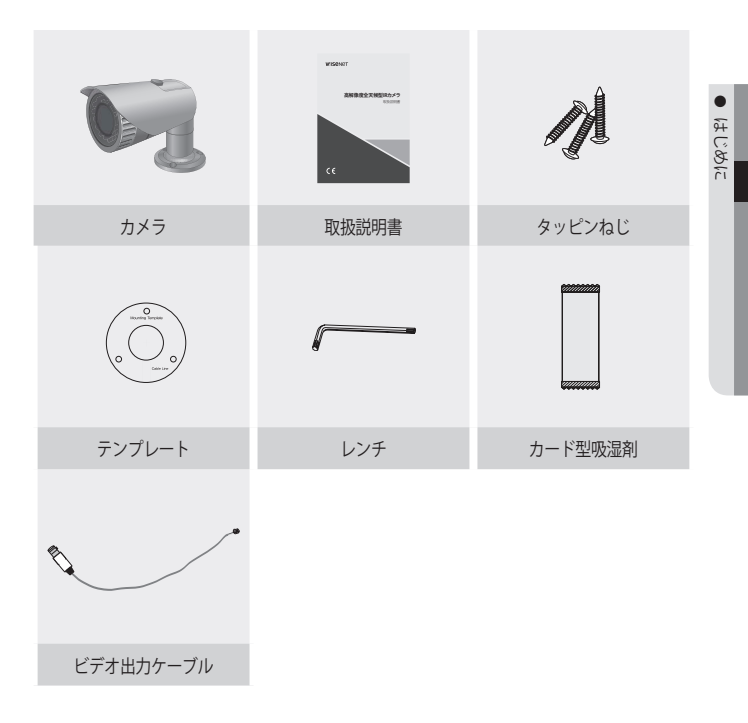

# はじめに

## 部品の名称および機能

### HCD-7070R

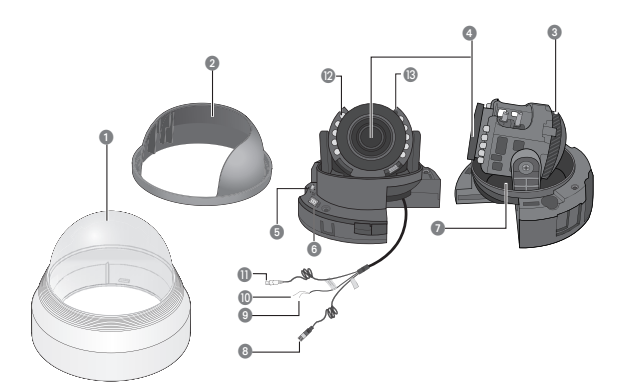

- ドームカバー
- シールドケース
- ③回転ベース:カメラの回転角度を制御します。
- ④ バリフォーカルレンズモジュール3.2~10mm (F1.6)
- ◎機能設定スイッチ:OSDメニューを表示し、カーソルを上下左右に移動し、変更を修正または確認します。

\* AHD と CVBS モード切替:5 秒以上 SET ボタンを長押しします。

- ⑥ モニターへのビデオ出力端子
- ⑦パンニングベース:カメラのパンニング角度を制御します。
- 🛽 電源入力コネクタ
- 接地端子
- ① モーション検知出力端子:モーション検知信号は、この端子から出力されます。
- ビデオ出力ジャック
- ②赤外線LED:これらの赤外線LEDは照度センサーによって制御されます。
- <sup>18</sup> 照度センサー:入射光を検知して、赤外線LEDを制御します。

#### HCV-7070R

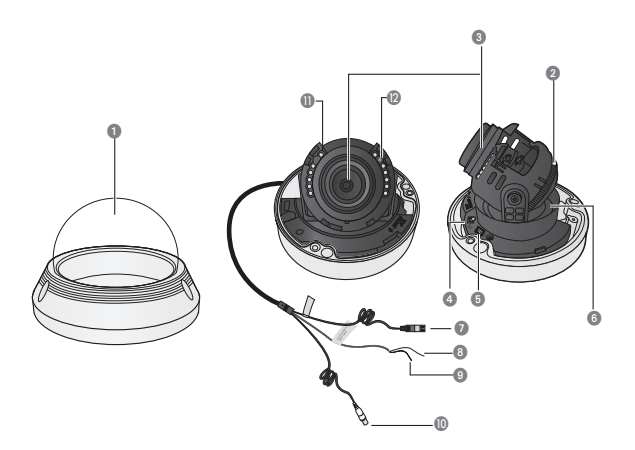

- ドームカバー
- ②回転ベース:カメラの回転角度を制御します。
- ③ バリフォーカルレンズレンズモジュール3.2~10mm (F1.6)
- ◎機能設定スイッチ:OSDメニューを表示し、カーソルを上下左右に移動し、変更を修正 または確認します。

\* AHD と CVBS モード切替:5 秒以上 SET ボタンを長押しします。

- ⑤ モニターへのビデオ出力端子
- ③ パンニングベース:カメラのパンニング角度を制御します。
- 🛿 電源入力コネクタ
- 8 接地端子
- ◎ モーション検知出力端子: モーション検知信号は、この端子から出力されます。
- ビデオ出力ジャック
- ●赤外線LED:これらの赤外線LEDは照度センサーによって制御されます。
- 2 照度センサー:入射光を検知して、赤外線LEDを制御します。

はじめに

### HCO-7070R

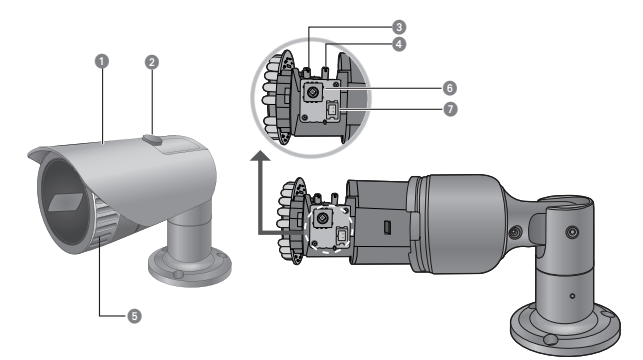

- 07−ド
- 2 フード固定アダプター:フードをカメラに固定します。
- ③ フォーカス調整レバー: 左右に回して最適のフォーカスを合わせます。
- ④ズーム調整レバー:左右に回して被写体の大きさを調整します。
- ⑦ フロントカバー
- ③機能設定スイッチ:メニュー画面でスイッチを上下左右に移動して希望する項目を 選択するか、設定値を変更します。

\* AHD と CVBS モード切替:5 秒以上 SET ボタンを長押しします。

- モニターへのビデオ出力端子
  - ▶ 取付けは、資格のあるサービススタッフまたはシステム設置者が行ってください。
    - 天井の素材に取付けネジを固定できる強度がない場合、カメラが落下する可能 性があります。必要に応じて天井を強化してください。

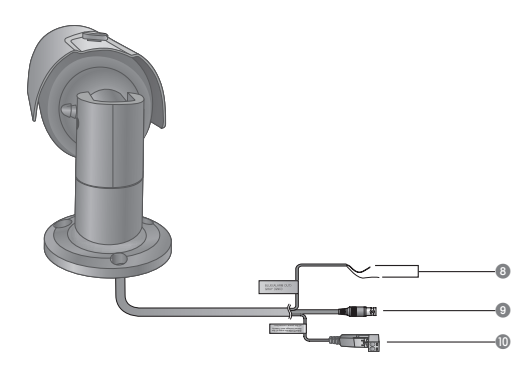

#### ⑧ 機能端子 (ALARM OUT, GND

**欧像出力端子:**映像信号はこのポートから出力されます。このポートをAHD DVRの映像INポ ートに接続します。

電源入力端子:電源仕様に合わせて接続してください。

設置

## 取付けの前に

カメラを取り付ける前に、下記の注意点を読んでいただく必要があります:

- 取付け場所(天井または壁)が、カメラの5倍の重量に耐えられるかどうかを確認する必要 があります。
- ケーブルが不適切な場所に巻き込まれたり、電気線カバーが損傷したりしないようにしてください。そうしない場合、停電や火事になる恐れがあります。
- カメラを取り付ける前に、レンズフォーカス、ズーム、スイッチの各設定を調整する必要が あります。
- カメラを取り付けるとき、取付け場所に近寄らないようにしてください。

#### 設置

### <u>取外し(HCD-7070R)</u>

片手でカメラの底を抑え、別の手でカバーを反時計回りに回し、取り外します。

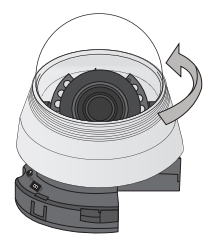

2. 内側のカバーを持ち上げて取り外します。

シールドケース

3本のネジを同梱されているL型レンチで反時計回りに回して緩め、ドームカ バーを取り外します。

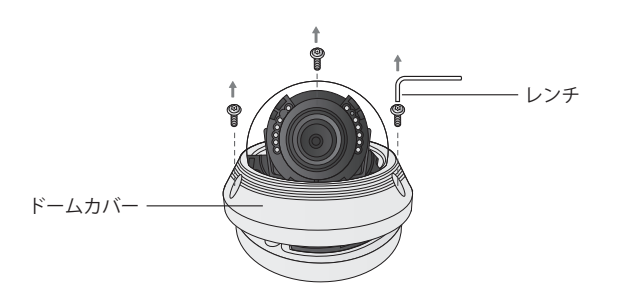

設置

設置

### 設置(HCD-7070R)

- 取り付けテンプレートを選択した場所に取り付け、図に示されているように穴を2つ開けます。
- 2. 添付のねじを2本使い、穴を開けた2 つの穴にカメラを固定します。
  - カメラに印字されている<上部最前 >マークを、カメラモニタリングと 同じ向きになるようにセットしま す。

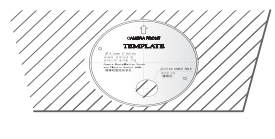

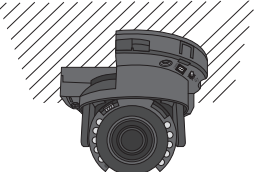

- 任意の方向にレンズを調整するには、"カメラの監視方向の調整"の項をご参照ください。
- 4. ドームケースを本体に固定します。
- ▶ 設置の際は設置方向に注意してください。

### <u>天井または壁へのカメラの取付け(HCD-7070R)</u>

 天井にケース床面の穴に合わせてドリルで穴を開け、プラスチックアンカー (HUD 5) (同梱されていません)を完全に差し込みます。タッピングネジ(TH M4xL30)を使用してケース床面を天井に固定します。(3箇所)

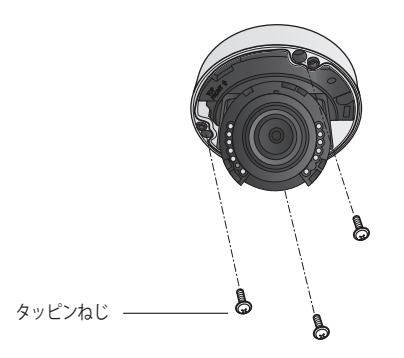

 電源とビデオケーブルを接続し、マウントブラケットに本体を取り付けるときに 通す穴にビデオケーブルを通します。ケーブルを損傷したりねじらないように注 意してください。

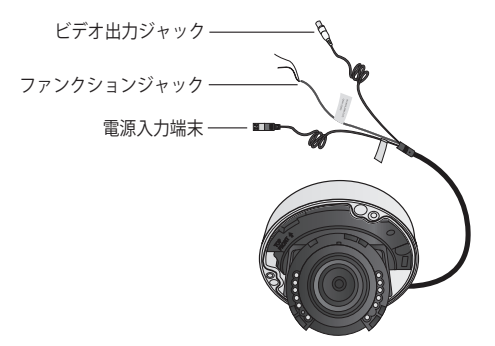

副語

設置

- "カメラの監視方向の調整"セクションを参照してレンズを目的の方向に調整します。
- 4. ドーム型カバーを閉じてください。
  - 確実に防水するために、L型レンチを使用して固定ボルトをしっかり締めてください。

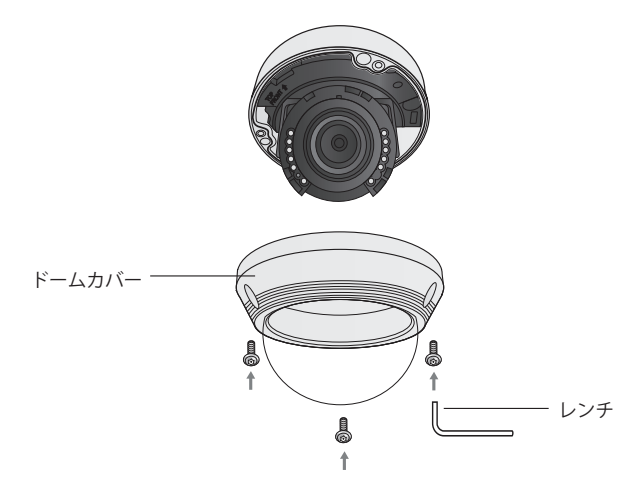

- 取付けは、資格のあるサービススタッフまたはシステム設置者が行ってください。
  - 天井の素材に取付けネジを固定できる強度がない場合、カメラが落下する可能 性があります。必要に応じて天井を強化してください。

カメラの監視方向の調整

<HCD-7070R>

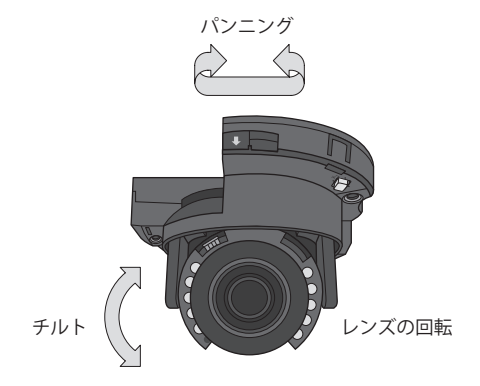

<HCV-7070R>

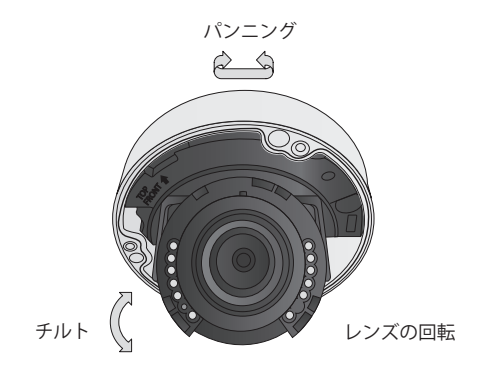

影響

設置

#### 監視方向の調整

カメラユニットを左右に回すことをパンニング、上下角度を調整することをチルト、軸を中心にレンズを回転することを回転と言います。

- パンニングの有効範囲は合計350度です。
- 回転の有効範囲は合計355度です。
- チルトの有効範囲は合計63度です。

#### 調整方法

- 1. カメラを取り付けた後、監視方向に応じてパンニングの角度を調整します。
- ビュー角度を調整し、ビデオをフォーカスします。
   操作を便利に行うため、回転部分を調整してレバーを固定します。
- 3. 画像が反転しないように水平角を設定します。
- 4. カメラが監視する被写体の方向を向くようにチルトの角度を調整します。

#### ズーム及びフォーカスの調整(HCO-7070R)

- 1. フロントカバーを時計反対方向に回してカバーを分離します。
- 2. ズーム及びフォーカス調整レバーを少し緩くしてください。
- 3. ズーム及びフォーカスレバーをWIDE (NEAR) とTELE (FAR) 側に移動さ せ、調整します。
- 調整の後、調整された位置が変わらないように注意しながらズーム及びフォ ーカス調整レバーを絞ります。
- 5. フロントカバーを時計方向に回して、防水機能が低下しない様に、固く締め 付けて下さい。本体のロックマークが目安です。

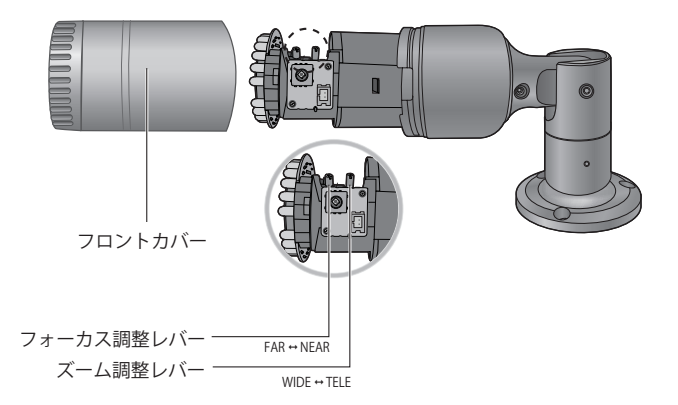

影響

接続

## モニターへの接続

カメラの背面パネルにある映像OUTポートをAHD DVRに接続します。

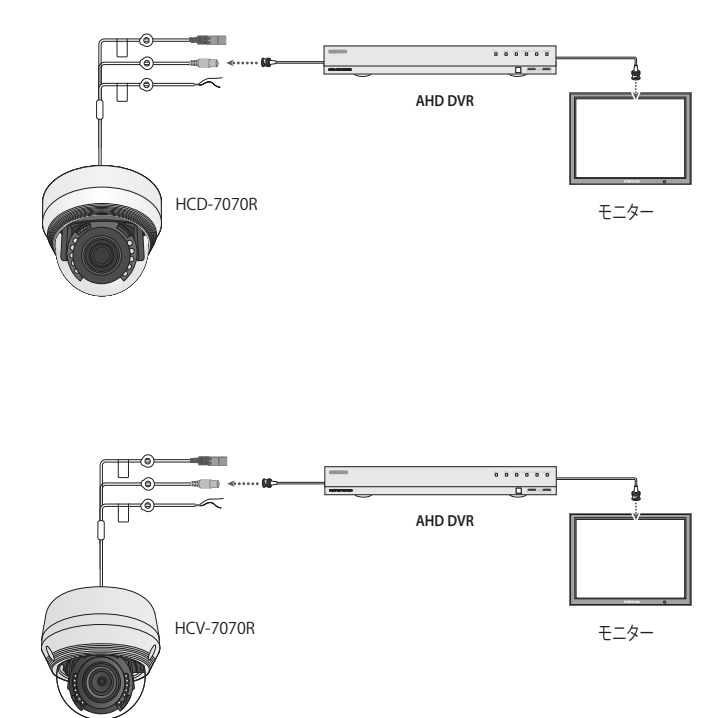

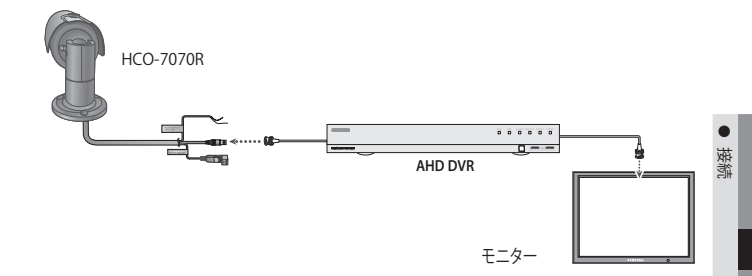

- 接続方法については、機器によって異なるため、機器に同梱されている取扱説明 書を参照してください。
- 電源を切った後でケーブルを接続してください。

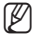

本製品は2種類(AHD、CVBS)のビデオ出力フォーマットをサポートします。デフォルトはAHDです。ご使用のDVRに適したビデオ出力を選んでください。

## 電源への接続

電源を接続する方法は次の図に示すとおりです。

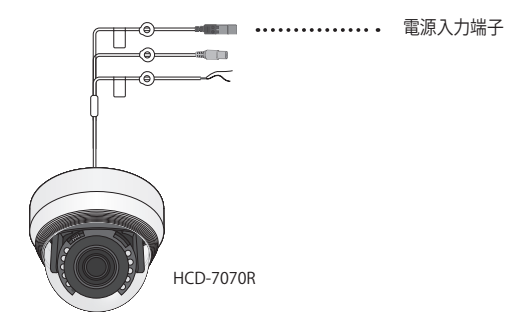

接続

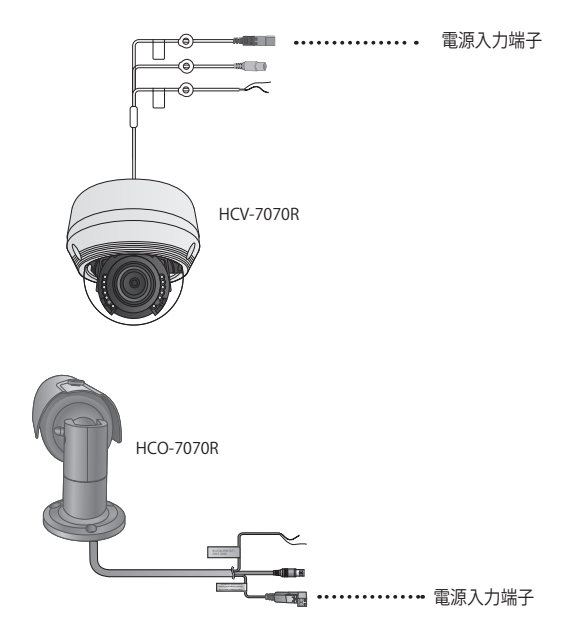

銅線の抵抗値[20°C(68°F)]と電圧降下

| 銅線サイズ (AWG) | #24 (0.22mm <sup>2</sup> ) | #22 (0.33mm <sup>2</sup> ) | #20 (0.52mm <sup>2</sup> ) | #18 (0.83mm <sup>2</sup> ) |
|-------------|----------------------------|----------------------------|----------------------------|----------------------------|
| 抵抗(Ω/m)     | 0.078                      | 0.050                      | 0.030                      | 0.018                      |
| 電圧降下 (V/m)  | 0.028                      | 0.018                      | 0.011                      | 0.006                      |

 上記の表に示すように、ケーブルが長くなるほど電圧は低下します。このため、カメラへの電源ケ ーブルを長くすると、カメラの性能に影響する場合があります。

※カメラ動作のための標準電圧:DC 12V±10%, AC 24V±10% ※ワイヤーのタイプとメーカーによって、電圧降下に差異が生じることがあります。

▶ ● 必ずすべての取付けが完了した後で、電源を接続してください。

26\_接続

## 同軸通信の使用

- 同軸通信システム
- OSDによる制御方法

| カメラ | DVR        |
|-----|------------|
| 設定  | MENU/ENTER |
| Ŀ   | 上キー        |
| न   | 下 キー       |
|     | 左キー        |
| 右   | 右キー        |

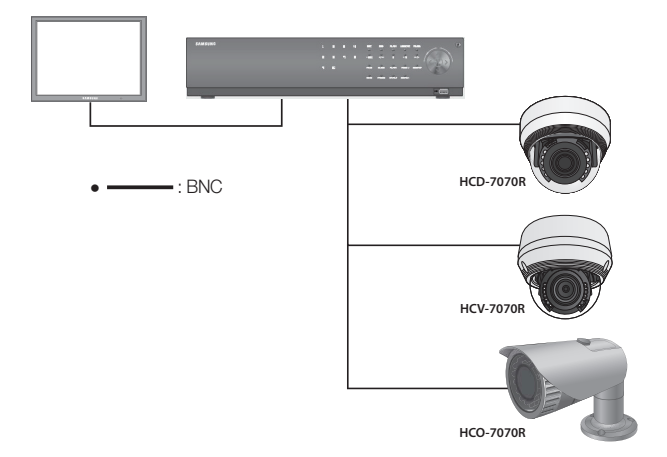

・接続

接続

- ビデオケーブル

カメラの映像出力ポートは、以下のように、BNC 同軸ケーブルを用いて DVR に接続します。

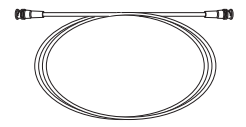

| 距離   | 推奨ケーブル仕様 |
|------|----------|
| 500m | 5C2V     |
|      |          |

同軸ケーブルは、銅メッキの編組線ではなく、純銅の編組線製の物を使用してください。映像ノイズや通信などで不具合の原因となります。

カメラ動作

## メニュー設定

| メイン設定        |                                                            |                                               |                                            |
|--------------|------------------------------------------------------------|-----------------------------------------------|--------------------------------------------|
| VIDEO FORMAT | • AHD                                                      | • CVBS                                        |                                            |
| D-WDR        | • OFF                                                      | • ON                                          |                                            |
| WHITE BAL    | • ATW<br>• MANUAL                                          | <ul> <li>INDOOR</li> <li>AWC → SET</li> </ul> | OUTDOOR                                    |
| EXPOSURE     | <ul><li>BRIGHTNESS</li><li>AGC</li></ul>                   | <ul><li>LENS</li><li>DNR</li></ul>            | <ul><li>SHUTTER</li><li>RETURN</li></ul>   |
| BACKLIGHT    | • OFF                                                      | USER BLC                                      | • HLC                                      |
| SPECIAL      | <ul><li>DISPLAY</li><li>DAY/NIGHT</li><li>RETURN</li></ul> | • COAX<br>• PRIVACY                           | <ul><li>IMAGE ADJ</li><li>MOTION</li></ul> |
| EXIT         | SAVE                                                       | NOT SAVE                                      | • RESET                                    |

## メニュー設定

カメラの機能設定スイッチを使用します。

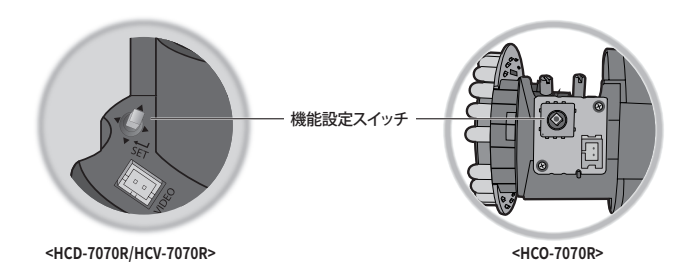

# <u>カメラ動作</u>

| 機能設定スイッチ ――<br>を 上下に動かし | MAIN SETU<br>1. VIDEO FORMAT<br>2. D-WDR                  |                 | 機能設定スイッチを<br>左右に動かして ス |
|-------------------------|-----------------------------------------------------------|-----------------|------------------------|
| て機能を選択し<br>ます。          | 3. WHITE BAL<br>4. EXPOSURE<br>5. BACKLIGHT<br>6. SPECIAL | ATW<br>↓<br>OFF | テータスを変更 しま<br>す。       |
|                         | 7. EXIT                                                   | SAVE            |                        |

- 1. 機能設定スイッチを押します。
  - MAIN設定メニューがモニター画面に表示されます。
- 2. 機能設定スイッチを使用して目的の機能を選択します。
  - 目的の項目の上にカーソルを置きます。
- 3. 機能設定スイッチを使用して、選択した項目を設定します。
- 4. 設定を終了するには、'EXIT'を選択して機能設定スイッチを押します。
- ・
  イアイコンがある項目にはサブメニューもあります。サブメニューを選択するには、アイコンがある項目を選択し、機能設定スイッチを押します。
  - ---アイコンが表示された項目は、機能設定により使用不能です。

#### VIDEO FORMAT

- MAIN設定メニュー画面が表示されているときに、機能設定スイッチを使用して 'VIDEO FORMAT'を選択し、矢印が 'VIDEO FORMAT'を指すようにします。
- 機能設定スイッチを使用して目的のモ ードを選択します。
  - ビデオ出力は、AHD/CVBSから選択 することができます。

| MAIN SETUP      |          |
|-----------------|----------|
| 1. VIDEO FORMAT | AHD₄     |
| 2. D-WDR        | OFF₊     |
| 3. WHITE BAL    | ATW      |
| 4. EXPOSURE     | <b>↓</b> |
| 5. BACKLIGHT    | OFF      |
| 6. SPECIAL      | 4        |
| 7. EXIT         | SAVE     |
|                 |          |

機能設定ボタンを5秒間以上押すと、設定をAHDからCVBSへと変更することができます。

30\_カメラ動作

#### D-WDR

対象物の明るい部分と暗い部分のばらつきが大きい場合、明るい部分は明るいままにし、選 択した暗い部分を明るくするため、全体的に明るくなるようにメンテナンスが可能です。

- MAIN設定メニュー画面が表示されてい るときは、機能設定スイッチを使用して 'D-WDR'を選択し、矢印が'D-WDR'を指 すようにします.
- 機能設定スイッチを使用して、明るい エリアと暗いエリア間のコントラスト に応じてサブメニューでD-WDRレベル を変更します。

| MAIN SETUP      |          |
|-----------------|----------|
| 1. VIDEO FORMAT | AHD₊     |
| 2. D-WDR        | OFF₊_    |
| 3. WHITE BAL    | ATW      |
| 4. EXPOSURE     | <b>↓</b> |
| 5. BACKLIGHT    | OFF      |
| 6. SPECIAL      |          |
| 7. EXIT         | SAVE     |
|                 |          |

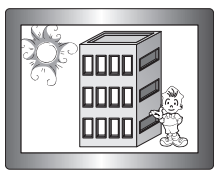

<D-WDRオン>

<D-WDR オフ>

ODDD

пппп

пппп

### WHITE バランス (WHITE BAL)

画面の色を調整する場合は、ホワイトバランス機能を使用します。

 MAIN設定メニュー画面が表示されてい るときは、機能設定スイッチを使用し て'White Bal'を選択し、矢印が White Bal'を指すようにします.

| MAIN SETU       | IP   |
|-----------------|------|
| 1. VIDEO FORMAT | AHD₊ |
| 2. D-WDR        | OFF₊ |
| 3. WHITE BAL    | ATW  |
|                 |      |

2. 機能設定スイッチを使用して目的のモー ドを選択します。

※目的に合わせて、次の5つのモードのいずれかを選択します。

- ATW: 色温度が1,800K~10,500Kの場合に選択します。
- OUTDOOR: 1,800K~10,500Kの色温度の範囲内で使用してください(ナトリウムを含む)。 カメラ側の色を屋外環境に最適化させるために自動調節が行われます。

カメラ動作

# <u>カメラ動作</u>

- INDOOR: 色温度が4,500K~8,500Kの場合に選択します。
   室内環境に最適化させるために自動調節が行われます。
- MANUAL: ホワイトバランスを手動で微調整する場合に選択します。まず、ATWモードまたは AWCモードを使用して、ホワイトバラン スを設定します。スイッチをMANUALモードにしたら、ホワイトバランスを微調整 してから機能設定スイッチを押します

|     | WB MANU     | JAL |     |
|-----|-------------|-----|-----|
| ▶ 1 | . RED GAIN  |     | 147 |
| 2   | . BLUE GAIN |     | 124 |
| 3.  | . RETURN    |     |     |
|     |             |     |     |

- AWC → SET:現在の環境に最適な明るさのレベルを見つけるには、カメラを白い紙の方 に向けて機能設定スイッチを押します。環境が変わった場合は、再調整を行 ってください。
- 次の条件では、ホワイトバランスが適切に機能しないことがあります。その場合は、AWCモードを選択してください
  - 被写体の周囲環境の色温度が制御範囲外のとき (例:快晴、日没)に選択します。
     物体の周囲の昭明が薄暗い場合
  - カメラが蛍光灯に向いているか、照度が大きく変化する場所に設置されている場合には、ホワイトバランスの動作が不安定になることがあります。

#### 露出補正(EXPOSURE)

- 1. MAIN設定メニューの画面が表示されているときに、機能設定スイッチを使用して' EXPOSURE'を選択し、矢印が'EXPOSURE'を指すようにします。
- 2. 機能設定スイッチを使用して目的のモードを選択します

| <ul> <li>BRIGHTNESS:ビデオの明るさを調整し</li> </ul> | 露出               | 設定                     |
|--------------------------------------------|------------------|------------------------|
| ます。                                        | 1. BRIGHTNESS    |                        |
| <ul> <li>LENS:この機能を使用して、画面の明る</li> </ul>   | 2.レンズ            | DC₊J                   |
| さを調整できます。                                  | 3. SHUTTER       |                        |
| - DC:自動絞りレンズが選択されます。                       | 4. AGC<br>5. DNR | 高<br>ON <sub>4</sub> 」 |
| • IRIS SPEED (DC) : DCレンズの絞                | 6.戻る             | ل                      |
| り調整速度を                                     |                  | )                      |
| 調整します。調                                    |                  |                        |
| 整速度が極端に                                    | 星いか速い場合に、この      | )メニューを使用して             |
| 調整します。                                     |                  |                        |

32\_カメラ動作

- カメラ動作
- FOCUS ADJ (DC):レンズのフォーカスを正しく調整するためにフォーカス設定モードを作動させます。
- Manual: このモードでは、シャッターは自動的に動作せず、最大限に固定されます。

BRIGHTNESS LEVELの設定によっては、正しく動作しないレンズもあります。

- SHUTTER:シャッターモードを選択できます。
  - MIN: 1/30 ~ 1/12000
  - MAX: 1/60 ~ 1/12000
  - A.FLK: 画像がちらつく場合に選択します。ちらつきは、設置された 光源の周波数との不調和によって発生します。
- シャッター値が大きくなるほど画面は明るくなるが、残像が大きくなります。
  - 最小シャッタ値が大きくなるとノイズ、スポット、白くなる現状が出る場合がありますが、正常動作状態です。
  - 露出メニューでAGCモードを使用しなかった場合、1/60秒より上は設定できません。
  - 最小/最大シャッターの設定値によって、映像が飽和状態になる場合があります。
  - AGC (OFF/LOW/MIDDLE/HIGH/VERY HIGH): ゲインレベルが高いほど、画面は明るくなりますが、その一方でノイズが増大します。
  - DNR:この機能を使用すると、バックグラウンドノイズが軽減されます。
     レベルを上げると、ノイズは減りますがビデオがぼやける場合があります。
    - OFF: DNRを無効にしてノイズが減らされないようにします
    - ON:DNRを有効にしてノイズを減らします

#### 逆光補正(BACKLIGHT)

カメラには、逆光でも物体や背景を鮮明に表示するよう設計された高性能のDSPチップが 使われています。

- MAIN設定メニュー画面が表示されているときに、機能設定スイッチを使用して 'BACKLIGHT'を選択し、矢印がBACKLIGHTを指すようにします。
- 2. カメラの目的に応じて、機能設定スイッチを使用して目的のモードを選択します。

# <u>カメラ動作</u>

• USER BLC :

画面内の枠エリアは、可変する事ができます。この時、枠エリア内が最も見やすい画像になる様に自動 調整します。

- LEVEL:監視エリアの明るさのレベルを調整し ます。
- TOP/BOTTOM/LEFT/RIGHT:エリアを調整します。
- RETURN:メイン設定メニューへ戻ります。
- HLC(ハイライト補正):
   この機能は強い光をマスクすることで、露出オーバーによるホワイトアウトを最小限に抑え、カメラを強い光源に向けたときに画面上の大部分が保持されるようにします
  - LEVEL:監視エリアの明るさのレベルを調整し ます。
  - LIMIT:操作条件を変更できます。
  - TOP/BOTTOM/LEFT/RIGHT:エリアを調整します。
  - RETURN:メイン設定メニューへ戻ります。

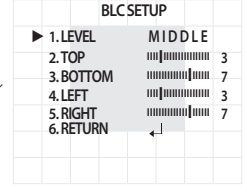

| HLC       | SETUP       |
|-----------|-------------|
| ► 1.LEVEL | MIDDLE      |
| 2. LIMIT  | NIGHT ONLY  |
| 3. TOP    |             |
| 4. BOTTOM | 7 111111111 |
| 5 LEFT    |             |
| 6. RIGHT  | 7           |
| 7. RETURN | <u>ا</u>    |

- ホワイトバランスメニューをマニュアルに設定した場合、HLCの性能は制限される 場合があります。
  - HLCの効力は、画面内の光の部分の量によって異なる場合があるため、HLCの性能 が最大限になるよう、取り付け角度を調整してください。
  - 暗いとき、HLCが作動するのは、鮮明な光が特定のサイズを超えたときのみです( 夜間専用モード)。
  - HLCは日中または鮮明な光が夜間にないときには作動しません(夜間専用モード)。

#### SPECIAL

- MAIN設定メニュー画面が表示されているときに、機能設定スイッチを使用して 'SPECIAL'を選択し、矢印が 'SPECIAL'を指すようにします。
- 機能設定スイッチを使用して目的のモ ードを選択します。
  - DISPLAY
  - スペシャルメニュー画面が表示された場合、矢印がDISPLAYを指すように、機能設定スイッチを使用します。

|   | MAIN SETUP      |      |
|---|-----------------|------|
|   | 1. VIDEO FORMAT | AHD₄ |
|   | 2. D-WDR        | OFF₊ |
|   | 3. WHITE BAL    | ATW  |
|   | 4. EXPOSURE     |      |
|   | 5. BACKLIGHT    | OFF  |
| ► | 6. SPECIAL      |      |
|   | 7. EXIT         | SAVE |
|   |                 |      |

- ❷機能設定スイッチを使用して任意のモードを選択します。
  - FONT COLOR: OSDのフォントカラーを変更できます。(白、黄色、緑、赤、青)
  - LANGUAGE:必要に応じて、メニューの言語を選択できます。
  - RETURN : SPECIAL メニューへ戻ります。
- COAX: COAX通信を使用するかどうか選択できます。
- IMAGE ADJ
  - スペシャルメニュー画面が表示された場合、矢印が 'IMAGE ADJ'を指すように、機能設定スイッチを使用します。
  - 機能設定スイッチを使用して目的のモードを選択します
  - GAMMA:設定範囲は0.35~1.0で す。設定値が1.0に近くな るほど、暗くなります。

| 2. PED LEVEL  | 1                             |  |  |
|---------------|-------------------------------|--|--|
| 3. COLOR GAIN | ··········· <b>·</b> ······50 |  |  |
| 4. H-REV      | OFF                           |  |  |
| 5. V-REV      | OFF                           |  |  |
| 6. SHARPNESS  | ON₊                           |  |  |
| 7. RETURN     |                               |  |  |
|               |                               |  |  |

- PED LEVEL:設定範囲は1~100です。設定値が100に近くなるほど、PEDレベル は高くなります。
- COLOR GAIN:設定範囲は1~100です。設定値が小さくなるほど、カラーゲイン も小さくなり、色の飽和度は減少します。
- H-REV: 画像を左右反転させます
- V-REV: 画像を上下反転させます

カメラ動作

# <u>カメラ動作</u>

- SHARPNESS:画像のシャープネスの強さのモードを選択します。画像によって、適切な値に調整します。
  - OFF:解除
  - ON:設定範囲は1~32です。
- RETURN: SPECIAL メニューへ戻ります。
- 😰 🔹 V-REVまたはH-REVモードが有効なとき、画面上のテキストは反転しません。
  - シャープネスのレベルを最大に増やした場合、画像がゆがみ、ノイズが生じる場合 があります。
  - DAY/NIGHT:画像をカラーまたは白黒で表示できます。
    - スペシャルメニュー画面が表示された場合、矢印が 'DAY/NIGHT' を指すように、 機能設定スイッチを使用します。
    - ❷ 目的の画像表示に応じて、左右ボタンを使用して目的のモードを選択します。
    - AUTO: このモードは通常の環境では "Color"に切り替えられますが、周囲 の照度が低い場合は、"B/W"モード に切り替えます。AUTOモードで切 替時間を設定するには、機能設定 スイッチを押します。

| _ |               |        | <u> </u> |
|---|---------------|--------|----------|
|   | AUTO          | SETUP  |          |
|   | 1.BURST MODE  | ON     |          |
|   | 2. DURATION   | NORMAL |          |
|   | 3. DWELL TIME | 30 SEC |          |
|   | 4. RETURN     |        |          |
|   |               |        |          |

- BURST MODE:バースト信号を有効または無効にし、カラー信号と白黒信号を 選択します。OFFにより、夜間の白黒画像を鮮明にすることが可 能です。
- DURATION: Day/Nightが切り替わる輝度を選択します。
- DWELL TIME: 次の中からDay/Nightの切替え応答時間を選択することができます。
   → 3s, 5s, 7s, 10s, 15s, 20s, 30s, 40s, 60s
- 露出メニューでAGCモードをOFFに設定した場合、Day/Nightモードを自動に切り 替えることはできません。
  - 明るい光源が画面内にあるか、輝度の変化が頻繁なとき、Day/Nightモードを使用し、滞留時間を短(3~5秒)に設定した場合、ハンチングが起こる場合があります。 この状況では、初期設定(30秒)の使用をお勧めします。
  - COLOR:画像は常にカラーで表示されます。
  - B/W:画像は常に白黒で表示されます。B/Wモードのバースト信号をオンまたはオ フに設定できます。

36\_カメラ動作

Ø

カメラに取り付けたレンズが、<EXPOSURE>メニューのレンズと異なる場合、Night/Dayモードは正常に動作しない場合があります。

- PRIVACY:画面上で非表示にするエリアをマスクします。
  - ●スペシャルメニュー画面が表示された場合、矢印が 'PRIVACY' を指すように、機能設定スイッチを使用します。
  - 機能設定スイッチを使用してモードを設定します。
  - AREA: PRIVACYエリアは2個まで選 択できます
  - MODE:領域で選択されている領 域を使用するかどうかを決 定します

| PRIVACY AREA    |                                                |  |  |
|-----------------|------------------------------------------------|--|--|
| 1.AREA          | AREA1                                          |  |  |
| 2. MODE         | OFF                                            |  |  |
| 3. MASK COLOR   | GREEN                                          |  |  |
| 4. TRANSPARENCY | OFF                                            |  |  |
| 5. V POSITION   | n <b>i</b> mmmmm 25                            |  |  |
| 6. HEIGHT       |                                                |  |  |
| 7. H POSITION   | IIIIIIIIIIIIIIIIIIIIIIIIIIIIIIIIIIIIII         |  |  |
| 8. WIDTH        | ···· <b>]</b> ································ |  |  |
| 9. RETURN       | <b>↓</b>                                       |  |  |
|                 |                                                |  |  |

カメラ動作

- MASK COLOR:領域の色を設定します。緑、黄、赤、青、黒、白、灰色を選択できます。
- TRANSPARENCY:マスク領域の透明度を増加または減少させます。
- V POSITION/HEIGHT/H POSITION/WIDTH: 選択エリアのサイズと位置を調整します。
- RETURN : SPECIAL メニューへ戻ります。
- MOTION: この製品は、対象物の動き が画像の4つの領域で検知さ れるたびに、信号を発生し ます。これにより、効果的 なモニタリングが実現でき ます。
   MOTION DET
   1. DET. AREA 2. ALARM OUT
   3. SENSITIVITY
   4. RETURN
  - スペシャルメニュー画面が表示された場合、矢印が'MOTION'を指すように、 機能設定スイッチを使用します。
  - ❷機能設定スイッチを使用して目的のモードを選択します。

# <u>カメラ動作</u>

- DET. AREA: モーション検知の領域を設定します。

- SEL AREA: ユーザーの任意の4領域を選択します。
- MODE: 選択した領域を使用するかどうか決定します。
- MASK:モーション検出中、スクリーンにモザイク画像を表示させたくない場合、マスク をオフにすることができます。
   モザイク画像を表示させたい場合は、オンにします。
- TRANSPARENCY:マスキングエリアの透過率を上げたり、透過率なしにします。.
- TOP/BOTTOM/LEFT/RIGHT:領域の場所を調整できます。
- RETURN : MD 検知 メニューへ戻ります。
- ALARM OUT:対象物の動作が検知 された場合、検知信 号が出力されます。
  - EXTERNAL:外部端末経由で 信号を送ります。

|            | ALARM OUT |
|------------|-----------|
| 1.EXTERNAL | ON        |
| 2. OSD     | ON        |
| 3. RETURN  | 4         |
|            |           |

- OSD: 画面に信号が表示されます。
- RETURN : MD 検知 メニューへ戻ります。
- SENSITIVITY:モーション検知の感度を設定します。レベルが高いほど、感度は上が ります。
- RETURN: SPECIAL メニューへ戻ります。
- Ø
- 対象物の形によって、サイズ検知にエラーが発生する場合があります。
  - カメラで近距離の対象物を撮影した場合、モーション検知機能のパフォーマンスが 低くなる場合があります。
  - 下記の場合、モーション検知機能のパフォーマンスが落ちるか、うまく動作しない 場合があります。
    - 対象物の輝度または色が背景のものと類似していた場合
    - 画面の端に近いところで動作がほとんどなかった場合
    - 複数の動作が不規則に発生し続けている場合(例:場面の転換や、突然の光の変更)
    - 同じ場所に固定されている対象物が動き続けた場合
    - カメラから離れているか、カメラに近づいている場合 画面上で位置の変更がほ とんどない。

38\_カメラ動作

- 動作中の対象物がカメラに近づいた場合
- 任意の物体がそれぞれの物体を互いに遮っている場合
- 1つ以上の対象物が合わさるか、分かれて複数の対象物になった場合
- 対象物の動きが速すぎる場合 (連続したフレームの中で、対象物が互いに重なり 合って必要がある)
- 直射日光、複数の光、ヘッドライト等、強い光によって作り出された反射/ぼやけ/ 影がある場合
- 激しい雪、雨および風。日没または日の出
- サイズが最大サイズより大きい場合、または最小サイズより小さい場合、動きは検知 されません。ノイズによる誤検知が生じないようにするため、取り付け環境に適した 最大最小検知サイズを設定してください。ただし、同じ場所で同じ動きがあった場 合、別の検知サイズとなる場合があります。そのため、最小/最大検知サイズを設定 するときは、マージンを入れてください。

#### 戻る

カメラの目的に応じて、機能設定スイッチを使用して目的の戻るモードを選択します。

- SAVE:現在の設定を保存し、MAIN設定メニューを終了します
- NOT SAVE:現在の設定を保存せずに、MAIN設定メニューを終了します。
- RESET:カメラを工場出荷時の設定に戻します。(言語、通信およびレンズ設定は同じま ま残ります)。

<u>トラブルシューティング</u>

## <u>トラブルシューティング</u>

カメラの動作に問題がある場合は、次の表を参照してください。 ガイドラインに従っ ても問題が解決しない場合は、認定技術者にお問い合わせください。

| 問題                              | 解決策                                                                                                    |  |  |
|---------------------------------|----------------------------------------------------------------------------------------------------|--|--|
| 画面に何も映らない。                      | <ul> <li>● 電源ケーブルと、カメラとモニターの間のライン接続が正しく接続されていることを確認してください。</li> <li>▶ BNCケーブルをカメラに正しく接続したことを確認してください。</li> </ul>                                    |  |  |
| 画面に表示される画像が薄<br>暗い。             | <ul> <li>レンズがほこりで汚れていませんか。柔らかく清潔な<br/>布でレンズを掃除してください。</li> <li>モニターとDVRの設定を確認してください。</li> <li>カメラが非常に強い光に晒されている場合は、カメラの<br/>位置を変更してください。</li> </ul> |  |  |
| 画面に表示される画像が<br>暗い。              | <ul> <li>▶ モニターのコントラスト機能を調整します。</li> <li>▶ 中間デバイスを使用している場合は、75Ω/Hi-z (ハ<br/>イインピーダンス)を正しく設定します。</li> </ul>                                          |  |  |
| カメラが正常に動作せず、カメ<br>ラの表面が熱くなっている。 | ▶ カメラを正しい電源に接続していることを確認して<br>ください。                                                                                                    |  |  |
| DAY/NIGHTメニューが機能<br>しない。        | ▶ 露出設定メニューのAGCが'OFF'になっていることを<br>確認してください。                                                                                                    |  |  |
| 色が正しくない。                        | ▶ WHITE BAL SETUPメニューの設定を確認してください。                                                                                                    |  |  |
| 画面が継続的にちらつく。                    | ▶ カメラが太陽を向いていないことを確認してください。                                                                                                    |  |  |

# 仕様

# 仕様

|                                                                                             | HCD-7070RN                                               | HCV-7070RN                      | HCO-7070RN                     |  |
|---------------------------------------------------------------------------------------------|----------------------------------------------------------|---------------------------------|--------------------------------|--|
| ビデオ                                                                                         |                                                          |                                 |                                |  |
| 撮像素子                                                                                        | 1/3" 4M CMOS                                             |                                 |                                |  |
| 合計画素数                                                                                       | 2720(H) x 1536(V)                                        |                                 |                                |  |
| 有効画素数 2688(H) x 1520(V)                                                                     |                                                          |                                 |                                |  |
| 走査システム Progressive Scan                                                                     |                                                          |                                 |                                |  |
| 最低照度         - カラー: 0.16ルックス (F1.6, 1/30秒)           - 白黒: 0ルックス(IR LED on)                 |                                                          |                                 |                                |  |
| S/N比                                                                                        | 52dB (AGCオフ、重み付き)                                        |                                 |                                |  |
| ビデオ出力                                                                                       | BNC(AHD)、取付用                                             | CVBS(2Pinコネクタタ                  | マイプ)                           |  |
| 解像度                                                                                         | 2560x1440                                                |                                 |                                |  |
| 最大フレームレート                                                                                   | 30fps @ 4M                                               |                                 |                                |  |
| パンニング/チルト/回                                                                                 | 転                                                        |                                 |                                |  |
| パンニング/チルト/<br>回転範囲                                                                          | 0° ~350° /0° ~                                           | 63°/0°~355°                     | -                              |  |
| レンズタイプ                                                                                      |                                                          |                                 |                                |  |
| 焦点距離(ズーム倍率) 3.2~10mm(3.1x)バリフォーカル                                                           |                                                          |                                 |                                |  |
| 口径比                                                                                         | F1.6                                                     |                                 |                                |  |
| 画角                                                                                          | H:93.48°(広角)~29.<br>V:50.47°(広角)~16.<br>D:112.53°(広角)~3. | .44°(望遠)<br>64°(望遠)<br>3.7°(望遠) |                                |  |
| 最短物体距離                                                                                      | 0.5m                                                     |                                 |                                |  |
| フォーカス調整                                                                                     | マニュアル                                                    |                                 |                                |  |
| レンズタイプ                                                                                      | DCオートアイリス                                                |                                 |                                |  |
| マウントタイプ                                                                                     | ボードタイプ                                                   |                                 |                                |  |
| 操作関連                                                                                        |                                                          |                                 |                                |  |
| 英語,ドイツ語,イタリア語,フランス語,スペイン語,ロシア<br>回面表示<br>コ語,ポーランド語,ルーマニア語,セルビア語,スウェーデン<br>マーク語,トルコ語,ポルトガル語。 |                                                          |                                 | イン語, ロシア語, チェ<br>, スウェーデン語, デン |  |
| 昼/夜                                                                                         | 自動(ICR) / カラー/ 白黒                                        |                                 |                                |  |
| 逆光補正                                                                                        | オフ/ユーザー定義BLC/HLC                                         |                                 |                                |  |
| ワイドダイナミックレンジ D-WDR(オフ / オン)                                                                 |                                                          |                                 |                                |  |

● 仕様

|               | HCD-7070RN                                                 | HCV-7070RN       | HCO-7070RN                                                              |  |
|---------------|------------------------------------------------------------|------------------|-------------------------------------------------------------------------|--|
| デジタルノイズリダクション | 2D DNR                                                     |                  |                                                                         |  |
| モーション検知       | オフ/オン (4ゾーン)                                               |                  |                                                                         |  |
| プライバシーマスク     | オフ/オン (2ゾーン矩形)                                             |                  |                                                                         |  |
| ゲイン調整         | オフ/低/中/高/ Very High                                        |                  |                                                                         |  |
| ホワイトバランス      | ATW/屋内(4,500K°~8,500K°)/屋外/手動/AWC / (1,800K°~<br>10,500K°) |                  |                                                                         |  |
| 電子シャッター速度     | 1/30 秒 ~ 1/12,000 秒                                        |                  |                                                                         |  |
| 反転            | オフ/H-Rev/V-Rev                                             | / HV-Rev         |                                                                         |  |
| プロフィール        | ベーシック, Day & Night, 逆光補正, ITS, Indoor, User                |                  |                                                                         |  |
| アラーム          | MD出力1                                                      |                  |                                                                         |  |
| 遠隔制御          | COAXIAL                                                    |                  |                                                                         |  |
| プロトコル         | AHD : ACP(AHDコアックスプロトコル), CVBS : Pelco-C (Coaxitror        |                  |                                                                         |  |
| 赤外線距離         | 20m                                                        | 30m              |                                                                         |  |
| 映像伝送距離        | 500m(5C2V)                                                 |                  |                                                                         |  |
| 環境関連          | ·                                                          |                  |                                                                         |  |
| 動作温度/湿度       | -10°C~+55°C/<br>Less than 90%RH                            |                  | -30°C~+55°C/<br>Less than 90% RH<br>*スタートアップ時<br>は-10℃以上にする<br>必要があります。 |  |
| 保護等級          | -                                                          | IP66             | IP66                                                                    |  |
| バンダル抵抗        | - IK10                                                     |                  | IK10                                                                    |  |
| 電力関連          |                                                            |                  |                                                                         |  |
| 入力電圧          | Dual (24VAC±10% & 12VDC±10%)                               |                  |                                                                         |  |
| 消費電力 MAX.5.8W |                                                            |                  |                                                                         |  |
| メカニカル         |                                                            |                  |                                                                         |  |
| 色/材質          | アイボリー/<br>プラスチック                                           | アイボリー/アルミ<br>ニウム | ダークグレー/アルミニ<br>ウム                                                       |  |
| 寸法 (ØxH)      | Ø119.8 x 98.5mm                                            | Ø137.0 x 106.1mm | Ø78.0 x 259.8mm<br>(日覆なし)                                               |  |
| 重量            | 320g 715g 914g                                             |                  |                                                                         |  |

※製品の性能改善のため、この仕様は予告なく変更されることがあります。

寸法

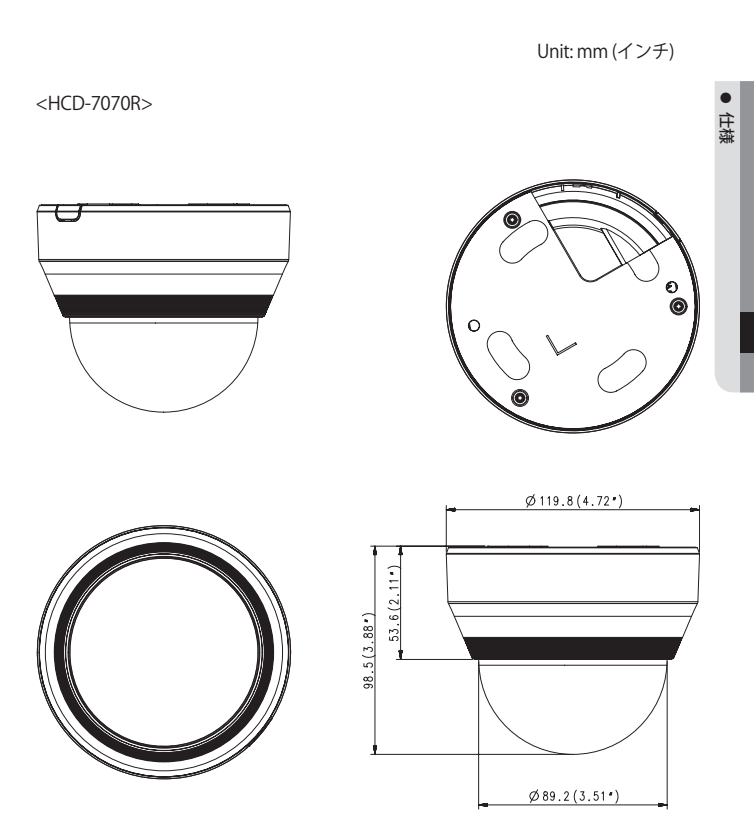

仕様

Unit: mm (インチ)

<HCV-7070R>

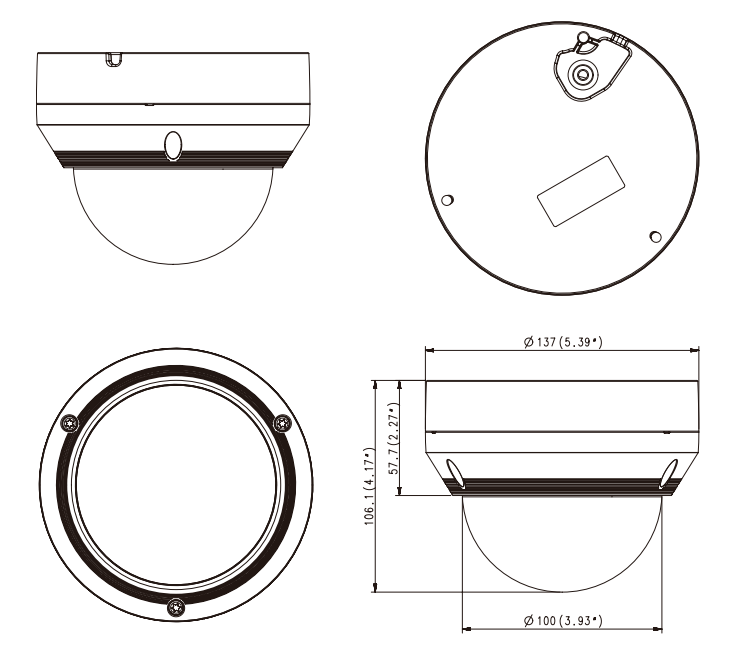

Unit: mm (インチ)

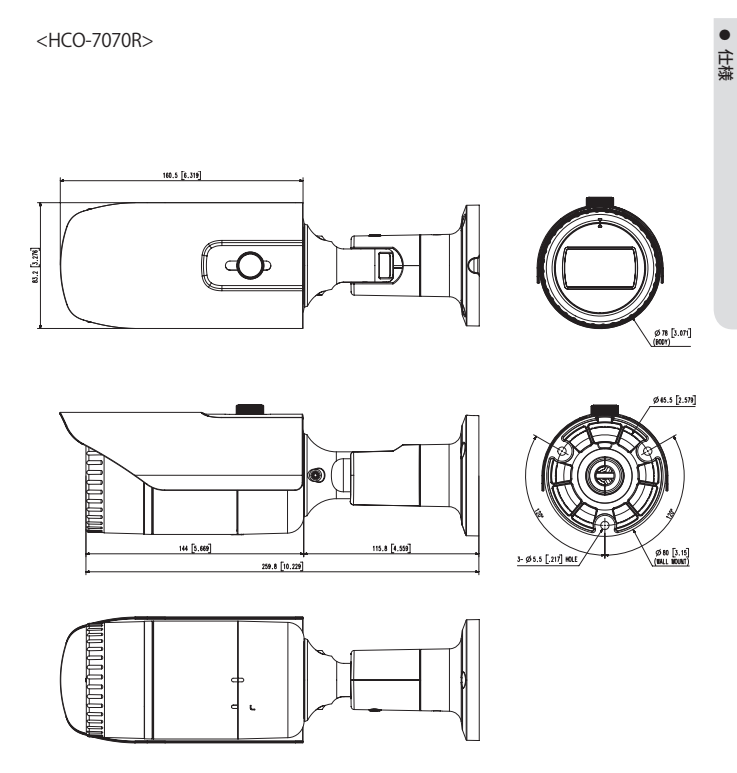

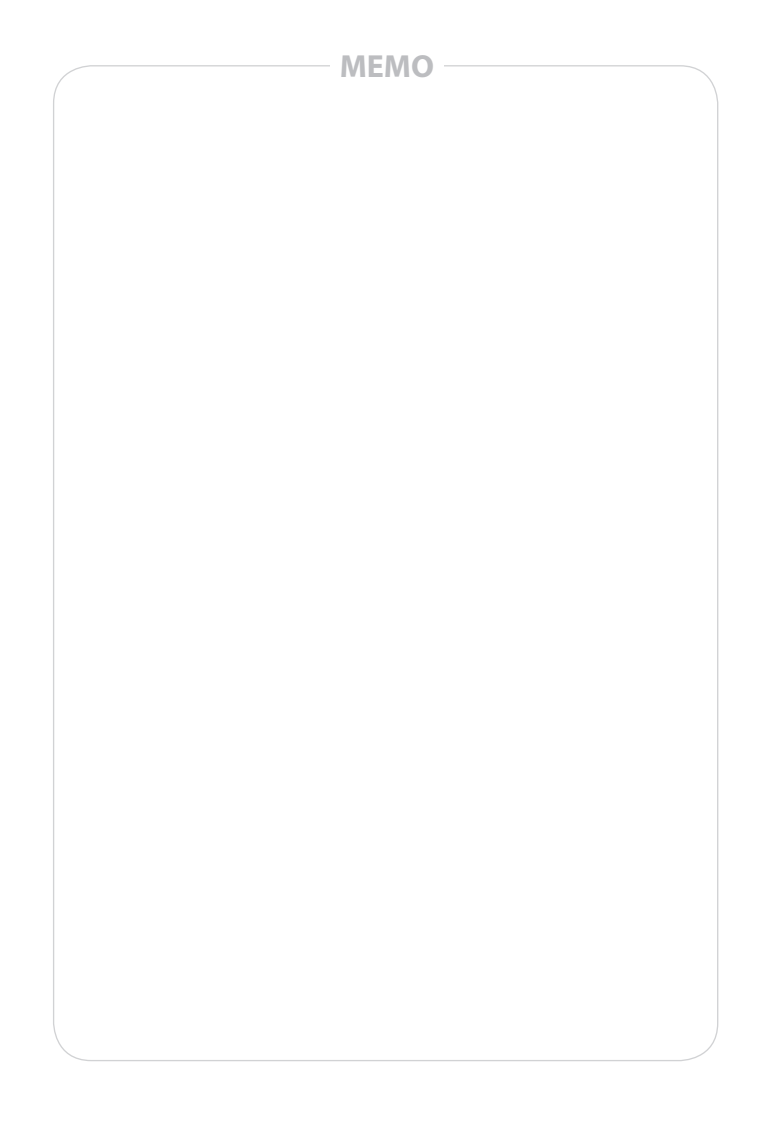

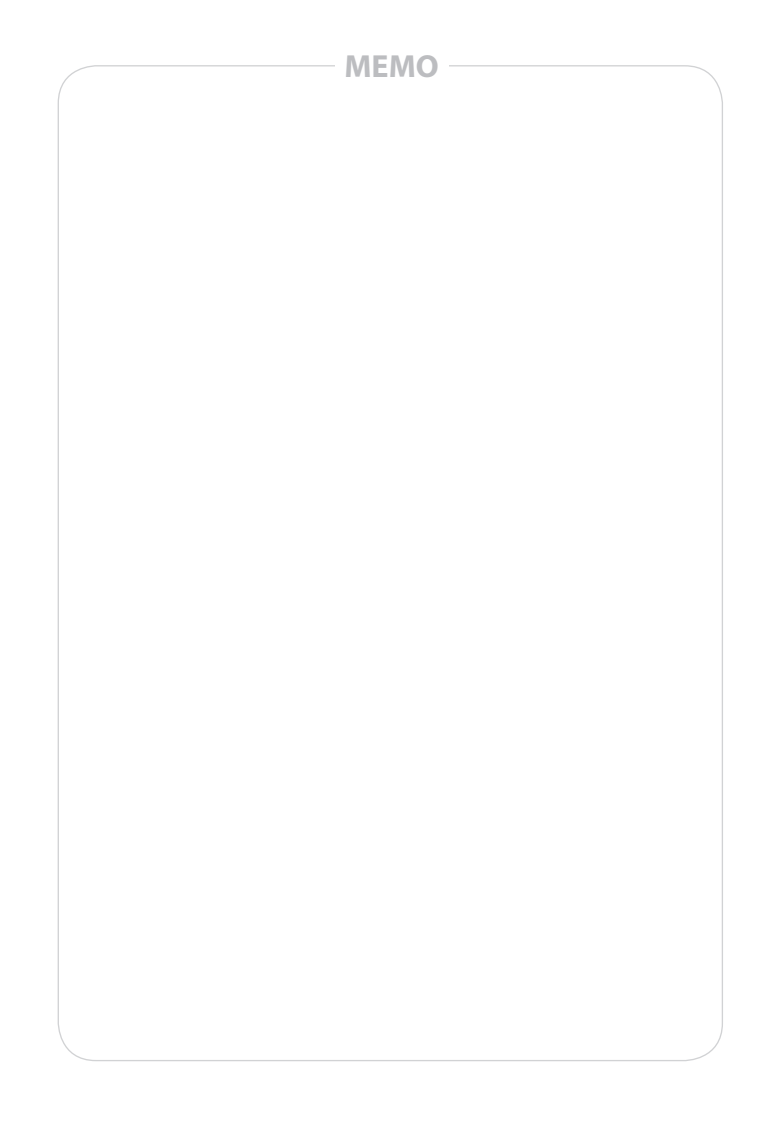

#### Head Office

6, Pangyo-ro 319 beon-gil, Bundang-gu, Seongnam-si, Gyeonggi-do, 463-400 Rep. of KOREA Tel : +82.70.7147.8753 Fax : +82.31.8018.3740 www.hanwha-security.com

#### Hanwha Techwin America

500 Frank W. Burr Blvd. Suite 43 Teaneck, NJ 07666 Toll Free +1.877.213.1222 Direct +1.201.325.6920 Fax +1.201.373.0124 www.hanwha-security.com

#### Hanwha Techwin Europe

Heriot House, Heriot Road, Chertsey, Surrey, KT16 9DT, United Kingdom Tel +44.1932.57.8100 Fax +44.1932.57.8101 www.hanwha-security.eu

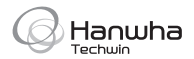

PT01-004998A